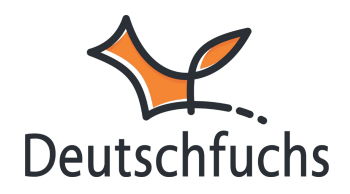

# Spiele starten

## Die Deutschfuchs-Spiele kannst du sehr einfach und schnell

erstellen und anschließend deinen Schüler:innen zuweisen.

## Die Erstellung eines Live-Quiz erkläre ich dir hier genauer (https://hilfe.deutschfuchs.de/documentation/live-quiz/)

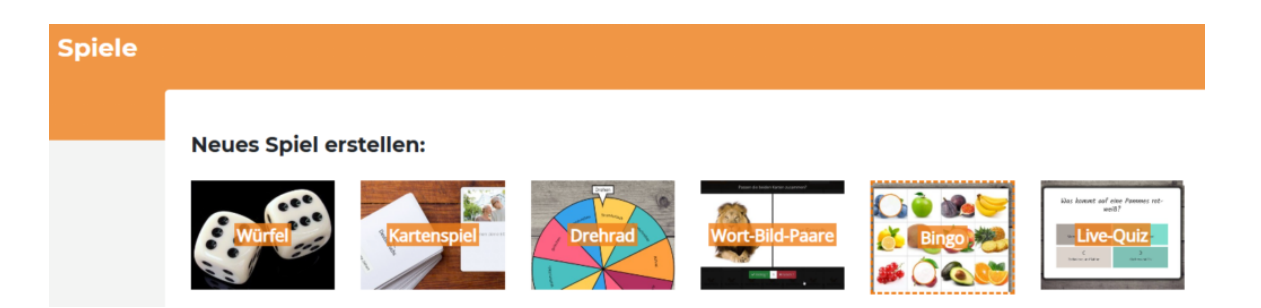

Um ein neues Spiel in Deutschfuchs zu starten, klickst du einfach auf eines der sechs Spiele in der oberen Leiste. **Danach kannst du aus verschiedenen Varianten wählen.** 

Beim **Würfelspiel** entscheidest du beispielsweise, ob du mit einem oder zwei Würfeln spielst. Beim **Wort-Bild-Paare-Spiel** stehen dir ca. **50 verschiedene Themenbereiche** zur Auswahl.

#### **Neues Spiel erstellen:**

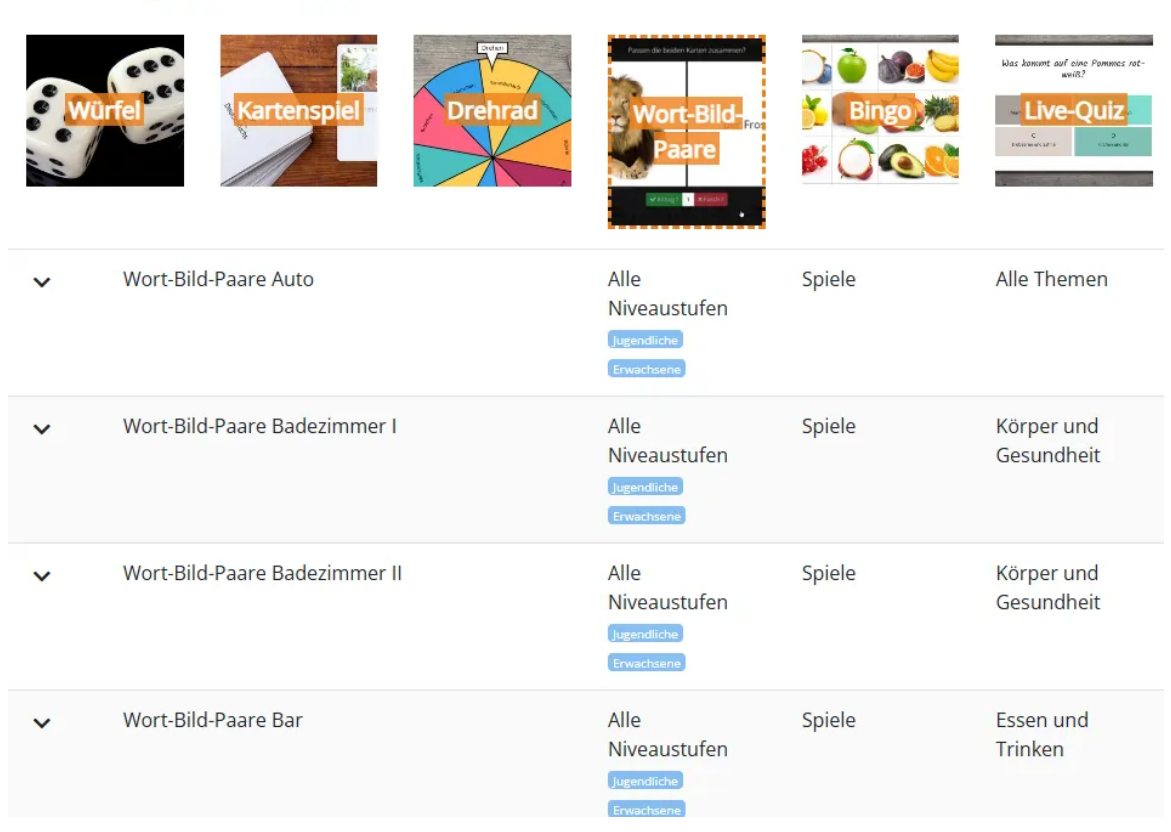

| Î                                                                                   | Drehrad Aussprache 1 (schwierige Wörter)                                                                                                    | Niveau A1,<br>Niveau A2<br>Jagendliche | Spiele | Alle Themen |
|-------------------------------------------------------------------------------------|----------------------------------------------------------------------------------------------------|----------------------------------------|--------|-------------|
| Das D<br>schwie<br>nache<br>entspi<br>Artike<br>Wörte<br>Kugels<br>Stecko<br>Satzze | rehrad enthält verschiedene Wörter (Komposita), die<br>erig auszusprechen sind. Die Schüler sollen<br>einander am Rad drehen und zum Beispiel das<br>rechende Wort aussprechen oder den dazugehörigen<br>I nennen. Dieses Drehrad besteht aus folgenden<br>ern: Brötchen, Eichhörnchen, Strandurlaub,<br>schreiber, Rührei, Aussprache, Bücherregal,<br>dose, Apfelschorle, Wellensittich, Achterbahn und<br>eichen. | Drehrad ersteller                      |        |             |

Wähle eine Variante des Spiels aus, das du spielen möchtest. Bei Drehrad könntest du zum Beispiel *"Aussprache 1 – Schwierige Wörter"* auswählen. Klicke anschließend auf **"Drehrad erstellen"**, um das Spiel auszuwählen.

| Klicke auf -Weiter-, um ein <b>neues</b> Spiel zu erzeugen. Gib dem Spiel einen eindeutigen Namen,<br>damit du es später nicht verwechselst (zum Beispiel "Würfel für die Gruppe Donnerstag 9 Uhr").<br>Du findest das Spiel danach als Erstes in der Liste "Meine aktiven Spiele" und kannst dort die<br>Teilnehmer:innen hinzufügen. |  |  |  |  |  |
|----------------------------------------------------------------------------------------------------|--|--|--|--|--|
| Name: Lernende A1                                                                                                    |  |  |  |  |  |
| Weiter Abbrecher                                                                                                    |  |  |  |  |  |

**Du hast nun ein neues Spiel angelegt**. Lade jetzt deine Schüler:innen in deiner Spieleliste unter "**Meine aktiven Spiele**" ein, indem du sie aus der Liste auswählst und hinzufügst – genauso, wie du es bereits von den Zuweisungen der Lektionen kennst.

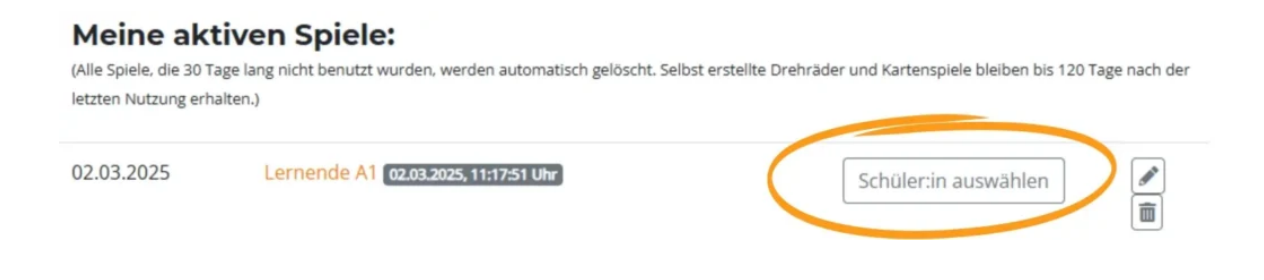

Jetzt hast du deinen ausgewählten Schüler:innen das Spiel zugewiesen. Sie finden es nun in ihrem eigenen Schüler-Account unter "**Spiele**" und können dort direkt loslegen.

### Zu diesem Spiel eingeladen sind:

Das Dokument / Spiel wurde allen Schüler:innen dieser Gruppe freigegeben. Alle Vokabeln wurden zugeteilt.

ONur meine Schüler:innen OAlle Schüler:innen

#### Schüler:innen:

| Anna                    | Ercan       | Maxim     | Natalia       |  |  |  |  |  |
|-------------------------|-------------|-----------|---------------|--|--|--|--|--|
| Nazim                   | Nebi        | Nghyen    |               |  |  |  |  |  |
| Gruppen:                |             |           |               |  |  |  |  |  |
| Alpha                   | Grundschule | Gruppe A0 | Int. Klasse 1 |  |  |  |  |  |
| Internationale Klasse 3 | Niveau A1   | Niveau A2 | Niveau B1     |  |  |  |  |  |